# MYOB Exo Payroll Holiday Pay Processing in Weeks

June 2020

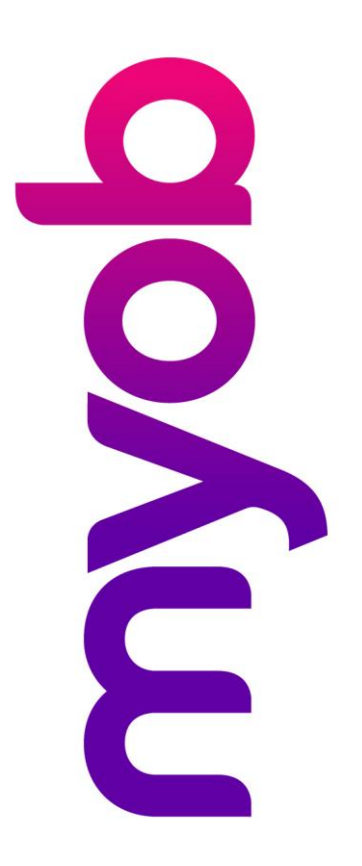

## myob

## Contents

| Introduction                                         |
|------------------------------------------------------|
| Disclaimer3                                          |
| Background to the Changes3                           |
| Before you start                                     |
| Processing Annual Holiday pay - Portions and Payment |
| Portions of Weeks4                                   |
| Weekly Rates5                                        |
| Taking Holiday Pay over Multiple Pay Periods7        |
| Report Updates9                                      |
| Custom Payslip9                                      |
| Holiday Pay Report10                                 |
| Holdiay Pay Report Views10                           |
| Next Steps11                                         |

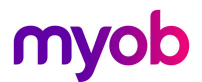

### Introduction

The latest release of MYOB Exo Payroll includes new features to help employers manage employees' Annual Holiday entitlements. This document provides an overview of the changes to the system brought on by these new features, and what employers need to do before implementing the new features.

#### Disclaimer

This document provides guidance on how to manage leave entitlements within our product. We recommend that you read the MBIE document "Holidays Act 2003: Guidance on annual holidays, domestic violence, leave, bereavement leave, alternative holidays, public holidays and sick leave" to better understand how to meet your obligations as an employer. If you have further questions, it is best to seek legal advice to ensure you are meeting your obligations.

#### Background to the Changes

The Holidays Act 2003 provides all employees 4 weeks Annual Holidays after 12 months' continuous employment. Ensuring that all employees receive their full entitlement each year is an important part of an employer's obligations under the Act.

When managing Annual Holiday's in MYOB Exo Payroll, these new features will enable easier management of portions of a week entitled and taken, and payment calculations for Average Weekly Earning (AWE) and Ordinary Weekly Pay (OWP).

#### Before you start

Before you review this document:

- 1. Ensure that you read and understand the documents on the <u>MYOB Holidays Act Hub / Exo</u> <u>Payroll</u> website to understand the requirements and how to check your leave setup and properly prepare your system for the new functionality.
- 2. Ensure that you read and understand the preceding documents **Activating Weeks Management** and **Provisioning Holiday Pay in Weeks and Managing Work Pattern Changes** to check your leave setup and properly prepare your system for the new functionality.
- 3. Read and understand your obligations under the Holidays Act 2003. It's recommended that you review the MBIE Guidance Document. <u>MBIE Holidays Act 2003 guidance on holidays and leave</u>
- 4. Where you are unsure of your obligations under the Holidays Act 2003, we recommend seeking independent advice from an employment relations specialist, or discussing your options with MBIE.
- 5. Where you are unsure of your current payroll setup and require assistance to review this, we recommend getting advice from the Exo Employer Services Professional Services Team email <u>enterprise.services@myob.com</u> to arrange a booking.

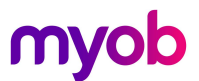

## Processing Annual Holiday pay - Portions and Payment

#### Portions of Weeks

Whilst Holiday Pay must always be managed in Weeks to comply with the Holidays Act, Defining a week in either days or hours is necessary to manage part weeks taken as holidays.

I.e. Employees will always ask for hours off or days off, so Exo Payroll will continue to process Holiday pay in Days or Hours, depending on your company database configuration. From version 2020.06 the **Current Pay** > **Holiday Pay** payment screen will convert this value to show the portion of a week being paid, based on the **Agreed Definition of a Week** in the employees Standard Pay.

#### Portion of entitlement taken =

#### number of days/hours taken (the 'numerator') number of days/hours that genuinely constitutes a week (the 'denominator')

\*calculation is from 'Holidays Act 2003: Guidance on holidays and leave' document

**E.g.** a full time employee working 5 days per week taking 3 days of holiday pay equals 0.6 or 3/5 of a week.

#### **Current Pay - Holiday Pay Payment Screen**

- 1. Enter Days/Hours taken in the Leave Days/Hours field.
- 2. MYOB Exo Payroll will show the Portion of Weeks taken.

| 🚥 Leave Management |                                 |                  |                                      |                     |                                | <b>•</b>                         |
|--------------------|---------------------------------|------------------|--------------------------------------|---------------------|--------------------------------|----------------------------------|
| 1 (WALLACE) V      | Vallace, Edward James           |                  |                                      | 22                  |                                |                                  |
| Summary            | Holiday Pay                     |                  |                                      |                     | Employment Details             |                                  |
|                    | - Entitlement Balances          |                  | - Entitlement Balances in We         | Standard Pay Salary | 0.00                           |                                  |
| UnEday             | Deve Accrued:                   | 2.96             | Accrued:                             | 0.59                | Standard Pay Wages             | 1024.00<br>Full-Time / Permanent |
| Holiday            | Days Accided.                   | 12.00            | Accided.                             | 0.55                | Default Cost Centre            | 14 Akld/Sales                    |
|                    | Days Outstanding.               | 17.00            | Adversed                             | 3.40                | Hours Per Pay Period           | 0.00                             |
| Sick               | Days Advanced:                  | 0.00             | Advanced                             | 0.00                | Hours Per Standard Day         | 8.00                             |
|                    | Total Days:                     | 19.96            | Total:                               | 3.99                | Agreed Definition of a Week    | 5.00                             |
| Public Holidau     | Days Cashed-up This Year:       | 0.00             | Cashed-up This Year:                 | 0.00                | Taxation Details               |                                  |
|                    | - Losvo Paid                    |                  |                                      |                     | ESCT Rate                      | Calculated Rate: 17.5%           |
| L                  | Deur                            | Weeks            | Haliday Dev                          | Americant           |                                |                                  |
| Alternative        | Days                            | VVEEKS           | Holiday Pay                          | Amount              |                                |                                  |
|                    | Leave: 3.00                     | 0.60 Da          | ites Taken   614.4                   | Uverride            |                                |                                  |
| Bereavement        | Future-dated leave: () 0.00     | 0.00 Da          | ites Taken 0.01                      | 0 Cverride          | Leave Calculation Details      |                                  |
|                    | Cash-Up: 0.00                   | 0.00             | 0.0                                  |                     | Holiday Pay Rate as on: 10     | History                          |
| Eamily Violence    |                                 | 0.00             | 0                                    | -                   | Pate Type Gross Liable         | Weekby Pate Daily Pate           |
|                    | Holiday start date: () /        | /                | Cost Centre:   14                    | 4                   | Standard Pay 1024.00           | 1024.00 204.80                   |
| 1                  | Exclude from pays until:        | /                |                                      |                     | 4 Week Average 4096.00         | 1024.00 204.80                   |
| Long Service       |                                 |                  |                                      |                     | 52 Week Average 44126.43       | 848.59 169.72                    |
|                    | 1                               |                  | 1                                    |                     | Relevant Rate                  | History                          |
| Unpaid             | Extra Allowances/Deductions     | Ioliday Pay Note |                                      |                     | Relevant Daily Pay Rate Methor | d: Standard Pay                  |
|                    |                                 |                  |                                      |                     | Rate Type Gross Liable         | Hours Paid Rate                  |
| тон                | - Termination                   |                  | Holiday Closedown                    |                     | Standard Pay 1024.00           | 40.00 25.6000                    |
| 1010               | Termination Holiday Pay Amount: | 4318.34          | Holiday Pay Amount:                  | 4318.34             | Average Daily Pay 44126.43     | 2080.00 21.2146                  |
| 1                  |                                 |                  |                                      | 1.0                 | Hourly Rate                    | 25.6000                          |
| Other Leave        | Termination Wizard              |                  | <u>C</u> losedown % only Holiday Pay | Wizard ()           | special Rate                   | 0.0000                           |
|                    |                                 |                  |                                      |                     |                                | *I ype used in calculation       |
|                    |                                 |                  |                                      |                     |                                |                                  |
|                    | 6                               | Save : F10       | Exit: Esc                            |                     |                                |                                  |
|                    | 4                               |                  |                                      |                     |                                |                                  |
|                    |                                 |                  |                                      |                     |                                |                                  |

Entitlement balances are now displayed in weeks as well as days/hours.

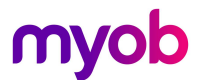

**Note:** There is no process variation when using MyStaffInfo or Time and Attendance, Days/Hours entered will process as usual and the weeks portions will simply be calculated on import into the Current Pay.

#### Weekly Rates

Prior to version 2020.06 Exo Payroll derived Holiday Pay rates using Gross Earnings divided by the number of days/hours recorded for the period. This meant a manual management of the divisor to ensure that the daily rates equivalent to the correct weekly rate was met – please refer to the <u>Annual Holiday Rate Calculations</u> document on the holidays hub for more information.

From Version 2020.06 onwards Exo Payroll will calculate weekly rates for any employees who have been moved to a Weeks Holiday Pay method.

The weekly rate calculation breakdown can be seen in the current pay, click on **[History]** to review the Pay history and rate formulas.

| En Leave Management |                                          |                  |                                          |                           |                                                        |                                        |                                | ×                                          |
|---------------------|------------------------------------------|------------------|------------------------------------------|---------------------------|--------------------------------------------------------|----------------------------------------|--------------------------------|--------------------------------------------|
| 1 (WALLACE) W       | Vallace, Edward James                    |                  |                                          | 70                        |                                                        |                                        |                                |                                            |
| Summary             | Holiday Pay                              |                  |                                          |                           | Employment I<br>Standard Pay Sa                        | Details<br>Ilary                       |                                | 0.00                                       |
| <u>H</u> oliday     | Entitlement Balances                     | 2.96             | Entitlement Balances in Weel<br>Accrued: | 0.59                      | Standard Pay W<br>Employment Bas<br>Default Cost Cer   | ages<br>is<br>ntre                     | Full-Tim                       | 1024.00<br>ie / Permanent<br>14 Akld/Sales |
| Sick                | Days Outstanding:<br>Days Advanced:      | 17.00<br>0.00    | Outstanding:<br>Advanced                 | 3.40<br>0.00              | Hours Per Pay P<br>Hours Per Stand<br>Agreed Definitio | eriod<br>ard Day<br>n of a Week        |                                | 0.00<br>8.00<br>5.00                       |
| Public Holiday      | Days Cashed-up This Year:                | 0.00             | 0.00                                     | Taxation Deta<br>Tax Code | iils                                                   | Colordator                             | M                              |                                            |
| Alternative         | Leave Paid Days                          | Weeks            | Holiday Pay An                           | nount                     | ESCIRAte                                               |                                        | Calculated                     | 1 Rate: 17.5%                              |
| Bereavement         | Future-dated leave: 0 0.0                | 0.60 Da          | ates Taken 0.00 1                        | Override                  | Holiday Pay R                                          | tion Details<br>ate as on: 10/u        | 3/444                          | History                                    |
| Eamily Violence     | Cash-Up: 0.0 Date due back from holiday: | 0.00             | 0.00 Cost Centre: 14                     | 0verride                  | Ordinary Daily R<br>Rate Type                          | ate Method: H<br>Gross Liable          | igher Rate<br>Weekly Rate      | Daily Rate                                 |
| Long Service        | Holiday start date: ()                   | 11               |                                          |                           | 4 Week Average<br>52 Week Average                      | 4096.00<br>e 44126.43                  | 1024.00<br>1024.00<br>848.59   | 204.80<br>204.80<br>169.72                 |
| <u>U</u> npaid      | Extra Allowances/Deductions              | Holiday Pay Note | Holidau Clasodaura                       |                           | Relevant Rate<br>Relevant Hourly                       | e<br>Rate Method: Sta                  | andard Pay                     | History                                    |
| TOIL                | Termination Holiday Pay Amou             | nt: 4318.34      | Holiday Pay Amount:                      | 4318.34                   | Rate Type<br>Standard Pay<br>Average Daily Pa          | Gross Liable<br>1024.00<br>ay 44126.43 | Hours Paid<br>40.00<br>2080.00 | Rate<br>25.6000<br>21.2146                 |
| Other Leave         | Iermination Wizard                       |                  | <u>Closedown % only Holiday Pay Wiz</u>  | ard ()                    | Hourly Rate<br>Special Rate                            |                                        | *Tupe user                     | 25.6000<br>0.0000                          |
|                     | [                                        | 🔒 Save:F10       | Exit : Esc                               |                           |                                                        |                                        | Type used                      |                                            |

**Pay History** shows a breakdown of the Weekly Rate, Daily Rate and how many pays are included in the 4 Week and 12 Month totals.

- Weekly Rate is calculated by Gross divided by Weeks.
- Daily/Hourly Rate is calculated by Weekly Rate divided by the Agreed Defininition of a Week figure.

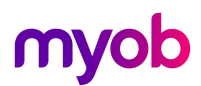

| Average Week                     | y Earnings (AWE)    | Ordinary Weekly Pay (OWP)                                                  |                     |  |  |  |  |  |
|----------------------------------|---------------------|----------------------------------------------------------------------------|---------------------|--|--|--|--|--|
| Last 12 months Gross<br>52 weeks | = Weekly Rate       | What the employee would<br>have earned OR<br>Last 4 weeks Gross<br>4 weeks | = Weekly Rate       |  |  |  |  |  |
| Weekly Rate                      | = Daily/Hourly Rate | Weekly Rate                                                                | = Daily/Hourly Rate |  |  |  |  |  |
| Definition of a Week             |                     | Definition of a Week                                                       | = Dally/Houny Rate  |  |  |  |  |  |

**Note:** Average Weekly Earnings (12 Months Totals) is impacted by the number of weeks of Leave Without Pay (LWOP) – refer white paper **Managing Leave Without Pay** on our Education Centre.

The [Pay History] information is also available on the Employee Maintenance > Holiday Pay tab.

| ay Number                   | Туре                         | Pay Date                     | Physical Pay Date | Gross Pay | Ordinary<br>Earnings | Days Paid    | Agreed Definition<br>of a Week | 4 Week | 12 Month |
|-----------------------------|------------------------------|------------------------------|-------------------|-----------|----------------------|--------------|--------------------------------|--------|----------|
| 126                         | Current                      | 16/02/2020                   | 17/02/2020        | 824.00    | 824.00               | 5.00         | 5.00                           |        | Yes      |
| 127                         | Current                      | 23/02/2020                   | 24/02/2020        | 824.00    | 824.00               | 5.00         | 5.00                           |        | Yes      |
| 128                         | Current                      | 01/03/2020                   | 02/03/2020        | 824.00    | 824.00               | 5.00         | 5.00                           |        | Yes      |
| 129                         | Current                      | 08/03/2020                   | 09/03/2020        | 824.00    | 824.00               | 5.00         | 5.00                           |        | Yes      |
| 130                         | Current                      | 15/03/2020                   | 16/03/2020        | 824.00    | 824.00               | 5.00         | 5.00                           | Yes    | Yes      |
| 131                         | Current                      | 22/03/2020                   | 23/03/2020        | 824.00    | 824.00               | 5.00         | 5.00                           | Yes    | Yes      |
| 132                         | Current                      | 29/03/2020 30/03/2020        |                   | 824.00    | 824.00               | 5.00         | 5.00                           | Yes    | Yes      |
| 134                         | Current                      | 05/04/2020                   | 06/04/2020        | 5820.00   | 820.00               | 5.00         | 5.00                           | Yes    | Yes      |
| rdinary Dail<br>greed Defin | ly Rate Met<br>iition of a V | hod: Standar<br>Veek (Days): | d<br>4.00         |           |                      |              |                                |        |          |
|                             |                              |                              | Gross             | Weeks LWO | DP Weekly Rat        | e Daily Rate | _                              |        |          |
|                             |                              | Standard Pay                 | 820.00            | 1         | 820.00               | 205.0        | 0                              |        |          |
|                             |                              | Week Totals                  | 3292.00           | 4         | 823.00               | 205.7        | 5 4 pays included              |        |          |
|                             |                              |                              |                   |           |                      |              |                                |        |          |

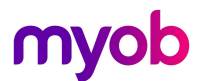

## Taking Holiday Pay over Multiple Pay Periods

If an employee takes Holiday Pay for a period that spans a number of weeks or pay periods, all of the leave should be valued as at the beginning of the Holiday i.e. the date of the first pay period it was processed in.

A new **Holiday Start Date** field is available for use when employees take Annual Holidays for a period that spans multiple pay periods.

Employers can pay all of the Holiday Pay in a lump sum in one pay or spread it over each pay period that the Holiday covers.

To prevent the possibility of the rate changing from one pay to the next, a new **Holiday Start Date** is available on the **Holiday Pay** tab of the **Leave Management** window in your Current or One-Off Pay.

Holiday start date may be set to before the current pay period start date;

- If Holiday Pay relates to current pay, no need to enter Holiday start date as the rate is correct at this point in time (higher of Average Weekly Earnings vs Ordinary Weekly Pay)
  - If a holiday pay start date is entered that falls within the current pay there is no impact to the rate.
- If the holiday started in the previous pay period, enter the date of the first day of the holidays in the Holiday start date field and the software will use the same rate as used in the first pay
- Make sure to re-enter the Holiday start date each pay period that you are paying Holiday Pay for until the employee returns to work

A new **Holiday Pay Rate as on:** date the right of the Current Pay window shows the date that will be used to calculate the Holiday Pay rate.

| 🚥 Leave Management | t                                                                 |                                               |
|--------------------|-------------------------------------------------------------------|-----------------------------------------------|
| 1 (WALLACE)        | Nallace, Edward James                                             |                                               |
| Summary            | Holiday Pay                                                       | Employment Details                            |
|                    | Entitlement Balances in Weeks                                     | Standard Pay Salary 0.00                      |
| Holidan            | Dave Accrued: 2.96 Accrued: 0.59                                  | Standard Pay Wages 1024.00                    |
| noliuay            | Days Accided. 2.50 Accided. 0.55                                  | Default Cost Centre 14 Akid/Sales             |
|                    | Days Odistanding. 17.00 Odistanding. 5.40                         | Hours Per Pay Period 0.00                     |
| <u>S</u> ick       | Tatal Davis 10.00 Advanced 0.00                                   | Hours Per Standard Day 8.00                   |
|                    | Devis Cashad up This Year 0.00 Cashad up This Year 0.00           | Taxation Details                              |
| Public Holiday     | Days cashed-up this tear. 0.00 Cashed-up this tear. 0.00          | Tax Code M                                    |
|                    | Leave Paid                                                        | ESCT Rate Calculated Rate: 17.5%              |
| Alternative        | Days Weeks Holiday Pay Amount                                     |                                               |
|                    | Leave: 300 0.60 Dates Taken 614.40 Override                       |                                               |
| Bergerungen        |                                                                   | Leave Calculation Details                     |
| Deleavement        |                                                                   | Holiday Pay Rate as on: 10/05/2020            |
|                    | Cash-Up: 0.00 0.00 0.00 0.00 0.00                                 | Ordinary Daily Rate Method: Higher Rate       |
| Eamily Violence    | Holiday start date: () // Cost Centre: 14                         | Rate Type Gross Liable Weekly Rate Daily Rate |
|                    | Exclude from pays until:                                          | Standard Pay 1024.00 1024.00 204.80           |
| Long Service       |                                                                   | 52 Week Average 44126.43 848.59 169.72        |
|                    |                                                                   | Pelevent Pete                                 |
| Unpaid             | Extra Allowances/Deductions Holiday Pay Note                      | Relevant Daily Pay Rate Method: Standard Pay  |
|                    |                                                                   | Rate Type Gross Liable Hours Paid Rate        |
| 7.011              | Termination — Holiday Closedown —                                 | Standard Pay 1024.00 40.00 25.6000            |
| TOĪL               | Termination Holiday Pay Amount 4318.34 Holiday Pay Amount: 4318.3 | 4 Average Daily Pay 44126.43 2080.00 21.2146  |
|                    |                                                                   | Hourly Rate 25.6000                           |
| Other Leave        | I ermination Wizard Closedown % only Holiday Pay Wizard           | Special Rate 0.0000                           |
|                    |                                                                   | *Type used in calculation                     |
|                    |                                                                   |                                               |
|                    | 😭 Save: F10 🛛 🗮 Exit: Esc                                         |                                               |
|                    |                                                                   |                                               |

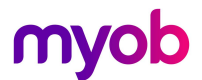

#### Notes:

- The Holiday Start Date may also be used for adjustment payments, or when payment for leave was missed in a prior period and the leave payment is being "caught up" in the current period.
- The Holiday Start Date only relates to Holiday Pay Payments.

When Holiday start date is entered, a warning will appear and the rate will be recalculated if different from current pay rate.

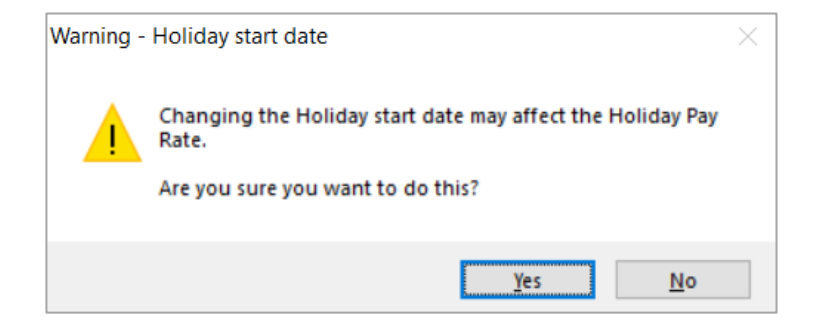

## **Report Updates**

#### **Custom Payslip**

The report **Payslip Custom** has been updated to include the Portion of a week taken, and the employees current balances in Weeks as well as Days/Hours

| ) James Wallace<br>3 Fleet Street<br>osedale |             |          |                    |                  |                |                |               |                   |                 |
|----------------------------------------------|-------------|----------|--------------------|------------------|----------------|----------------|---------------|-------------------|-----------------|
| uckland 1021                                 |             |          |                    |                  |                |                |               |                   |                 |
|                                              |             | •        |                    | limit            | o d            |                |               |                   |                 |
|                                              |             | 6        | ompany IRD Number: | 011-112-2        | 226            |                |               |                   |                 |
| (1) James Wallace                            |             |          |                    |                  | Printed        | d On:          | 11/06/20      | 20 10:35:55 P     | м               |
| Department: 2 Akid,Sales                     |             |          |                    |                  | Pay Fr         | equency:       | Weekly        |                   |                 |
| Occupation: Salesman                         |             |          |                    |                  | Pay Pe         | eriod:         | 06/04/20      | 20 - 12/04/202    | 20              |
| IRD Number: 097-798-796                      |             |          |                    |                  | Physic         | al Pay Dat     | e: 13/04/20   | 20                |                 |
| Taxable Income                               |             |          | Units              |                  |                | Rate           |               |                   | Amount          |
| Wages - Ordinary                             |             |          | 40.00              | Hours            |                | 20.5000        |               |                   | 820.00          |
| Holiday Pay (0.20 weeks)                     |             |          | 1.00               | Days             | 1              | 86.5400        |               |                   | 186.54          |
| Sick Pay                                     |             |          | 9.00               | Hours            |                | 23.3178        |               |                   | 209.86          |
| Non Taxable Income                           |             |          | Units              |                  |                | Rate           |               |                   | Amount          |
|                                              |             |          |                    |                  |                |                |               |                   |                 |
| Deductions                                   |             |          | Units              |                  |                | Rate           | Befo          | ore Tax           | After Tax       |
| PAYE                                         |             |          |                    |                  |                |                |               |                   | 247.59          |
| KiwiSaver - employee                         |             |          |                    |                  |                | 4.0000%        |               |                   | 48.65           |
|                                              |             |          |                    |                  |                |                |               |                   |                 |
| Employer Superannuation                      |             |          | Units              |                  |                | 2 0000%        |               |                   | Amount 20.10    |
| KiwiSaver - employer(net)                    |             |          |                    |                  |                | 3.0000 %       |               |                   | 30.16           |
| Disbursements                                | Bank Accou  | nt       |                    |                  |                | Referen        | ce            |                   | Amount          |
| Paid Direct Credit                           | 02-0212-369 | 8752-025 |                    |                  |                | WAGES          | •             |                   | 920.16          |
| Pay Summary                                  | This Pay    | YTD      | Leave Entitlement  | Outsta           | anding         | Accrued        | Advanced      | Cashed-Up         | Balance         |
| Total Gross Pay                              | 1,216.40    | 7,036.40 | Holiday Pay (Balan | ce in Days)      | 9.00           | 1.14           | 0.00          | 0.00              | 10.14           |
| PAVE                                         | 247.50      | 1 220 14 | (Balance           | in Weeks)        | 1.80           | 0.23           | 0.00          | 0.00              | 2.03            |
| F.B. 1.2                                     | 247.08      | 1,520.14 | Long Service Leave | (Days)           | 0.00           | 0.00           | 0.00          | 0.00              | 0.00            |
|                                              |             |          | Shift Leave        | (Days)           | 0.00           | 0.00           | 0.00          |                   | 0.00            |
| KiwiSaver - employee                         | 48.65       | 281.45   | Other Leave        | (Days)           | 0.00           | 0.00           | 0.00          |                   | 0.00            |
|                                              | 920.16      |          | Alternative Leave  | Outsta<br>(Days) | anding<br>0.00 | Worked<br>0.00 | Taken<br>0.00 | Cashed-Up<br>0.00 | Balance<br>0.00 |
| Net Pay                                      |             |          |                    |                  |                |                |               |                   |                 |
| Net Pay<br>Superannuation                    | This Pay    | YTD      |                    |                  |                | Next Due       | Next Ent      | itlement          | Balance         |

Notes:

- Weeks options will not be available on any other payslip reports. If you are not already using the Payslip - Custom report it is recommended to move to this option. Please see the Help menu for information on using the Payslip Custom report.
- The balances at the bottom can be shown in Days or Hours (based on your configuration), Weeks or Both.

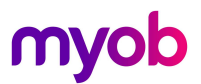

#### Holiday Pay Report

The Holiday Pay Report will now identify what employees are in Days/Hours or Weeks for their rate and balance calculations.

| A                        | Employees                             |       |       |             |          |        |         |          |      |          |        |          |             |  |
|--------------------------|---------------------------------------|-------|-------|-------------|----------|--------|---------|----------|------|----------|--------|----------|-------------|--|
|                          |                                       |       |       | Outstanding |          |        | Accrued |          |      | Advanced |        | tal      | Termination |  |
| Calculate Holiday Pay in |                                       |       | Days  | Rate        | Amount   | Days   | Rate    | Amount   | Days | Amount   | Days   | Amount   | Amount      |  |
|                          | Wallace, Edward Jaines                | Weeks | 9.00  | 233.17      | 2098.53  | 1.14   | 233.17  | 265.81   | 0.00 | 0.00     | 10.14  | 2364.34  | 3011.52     |  |
|                          | Andrews, Thomas Harley                | Weeks | 5.00  | 158.00      | 790.00   | 1.42   | 158.00  | 224.36   | 0.00 | 0.00     | 6.42   | 1014.36  | 1055.44     |  |
|                          | Houghton, Jannet Frye                 | Weeks | 14.00 | 391.67      | 5483.38  | 17.42  | 391.67  | 6822.89  | 0.00 | 0.00     | 31.42  | 12306.27 | 10295.76    |  |
|                          | Smith, Sandra Olive                   | Weeks | 6.00  | 171.47      | 1028.82  | 10.45  | 171.47  | 1791.86  | 0.00 | 0.00     | 16.45  | 2820.68  | 2975.86     |  |
|                          | Keating, Karl Adrian                  | Days  | 0.00  | 90.00       | 0.00     | 18.30  | 90.00   | 1647.00  | 0.00 | 1000.00  | 18.30  | 647.00   | 292.80      |  |
|                          | George, Thomas Russell                | Days  | 0.00  | 187.63      | 0.00     | 18.30  | 187.63  | 3433.63  | 0.00 | 0.00     | 18.30  | 3433.63  | 2379.36     |  |
|                          | Hillary, Matthew Mar <mark>i</mark> n | Days  | 5.00  | 160.00      | 800.00   | 17.21  | 160.00  | 2753.60  | 0.00 | 0.00     | 22.21  | 3553.60  | 3116.90     |  |
|                          | Jackson, William Duncan               | Days  | 10.00 | 160.00      | 1600.00  | 16.82  | 160.00  | 2691.20  | 0.00 | 0.00     | 26.82  | 4291.20  | 3904.00     |  |
| )                        | Tate, Bemard Cedric                   | Days  | 22.00 | 144.41      | 3177.02  | 1.42   | 144.41  | 205.06   | 0.00 | 0.00     | 23.42  | 3382.08  | 3661.58     |  |
|                          | Giles, Harrison Relf                  | Weeks | 3.75  | 160.00      | 600.00   | 17.45  | 160.00  | 2792.00  | 0.00 | 0.00     | 21.20  | 3392.00  | 2696.00     |  |
|                          | Watson, Judy May                      | Days  | 0.00  | 152.00      | 0.00     | 15.29  | 152.00  | 2324.08  | 5.00 | 760.00   | 10.29  | 1564.08  | 1774.40     |  |
|                          | Smith, Jane                           | Days  | 0.00  | 230.77      | 0.00     | 1.10   | 230.77  | 253.85   | 0.00 | 0.00     | 1.10   | 253.85   | 276.92      |  |
|                          | TEST, Code 1                          | Weeks | 0.00  | 230.77      | 0.00     | 5.15   | 230.77  | 1188.47  | 0.00 | 0.00     | 5.15   | 1188.47  | 400.00      |  |
|                          |                                       |       | 74.75 |             | 15577.75 | 141.47 |         | 26393.81 | 5.00 | 1760.00  | 211.22 | 40211.56 | 35840.54    |  |

#### Holdiay Pay Report Views

The Holiday Pay Report View has 2 new custom views that will automatically separate Employees on Weeks from those on Days/Hours methods, displaying only the fields and information required for each.

| Exo                                                                                                    | Holiday | Pay        |          |                |                          |                    |                     |                        |                            |                  |                            |               |                        |               |                   |                  |                    | 23       |
|----------------------------------------------------------------------------------------------------|---------|------------|----------|----------------|--------------------------|--------------------|---------------------|------------------------|----------------------------|------------------|----------------------------|---------------|------------------------|---------------|-------------------|------------------|--------------------|----------|
| Filters     So       Department:     All     Image: Calculation Method:     All     Image: So       Cost Centre:     All     Image: Calculation Method:     All     Image: So |         |            |          |                |                          | Sort Order         | le<br>escending     | Standar<br>Calculate   | View<br>d View             | stom Views<br>v: |                            |               | Export<br>Export Optic | on: Visible C | olumns 💌          |                  |                    |          |
|                                                                                                    | Code≜   | Alpha Code | Surname  | First Name     | Department               | Employee<br>Status | Cost Centre         | Permanent<br>Part-time | Holiday Pay<br>Rate Method | Du Calculate     | e in weeks<br>e Current An | nual Leave ra | ites                   | ₽d            | Accrued<br>Amount | Advanced<br>Days | Advanced<br>Amount | <u> </u> |
| Þ                                                                                                    | 1       | WALLACE    | Wallace  | Edward James   | 2 - Akid,Sales           | Permanent          | 14 - Akid/Sales     | No                     | Weekly                     | Entitlem         | ents Annual I              | Leave         |                        | 3.17          | 265.81            | 0.00             | 0.00               |          |
| П                                                                                                    | 2       | ANDREWS    | Andrews  | Thomas Harley  | 3 - Akld, Dispatch       | Permanent          | 15 - Akld/Packaging | No                     | Weekly                     | 5.00             | 158.00                     | 790.00        | 1.42                   | 158.00        | 224.36            | 0.00             | 0.00               | - 1      |
|                                                                                                    | 3       | HOUGHTON   | Houghton | Jannet Faye    | 1 - Akld, Administration | Permanent          | 12 - Akld/Reception | No                     | Weekly                     | 14.00            | 391.67                     | 5483.38       | 17.42                  | 391.67        | 6822.89           | 0.00             | 0.00               |          |
|                                                                                                    | 4       | SMITH      | Smith    | Sandra Olive   | 4 - Ham, Administrat     | Permanent          | 22 - Ham/Reception  | No                     | Weekly                     | 6.00             | 171.47                     | 1028.82       | 10.45                  | 171.47        | 1791.86           | 0.00             | 0.00               |          |
|                                                                                                    | 5       | KEATING    | Keating  | Karl Adrian    | 3 - Akld, Dispatch       | Permanent          | 16 - Akld/Delivery  | No                     | Daily                      | 0.00             | 90.00                      | 0.00          | 18.30                  | 90.00         | 1647.00           | 0.00             | 1000.00            |          |
|                                                                                                    | 6       | GEORGE     | George   | Thomas Russell | 4 - Ham, Administrat     | Permanent          | 21 - Ham/Office     | No                     | Daily                      | 0.00             | 187.63                     | 0.00          | 18.30                  | 187.63        | 3433.63           | 0.00             | 0.00               | _        |
|                                                                                                    |         |            |          |                |                          |                    |                     |                        |                            |                  |                            |               |                        |               |                   |                  |                    |          |
|                                                                                                    |         |            |          |                |                          |                    |                     |                        |                            |                  |                            |               |                        |               |                   |                  |                    | _        |
| 4                                                                                                    |         |            |          |                |                          |                    |                     |                        |                            |                  |                            |               |                        |               |                   |                  |                    |          |
|                                                                                                    |         |            |          |                |                          |                    |                     | View Emplo             | yee X Exp                  | oort 💽           | Exit : Esc                 |               |                        |               |                   |                  |                    |          |

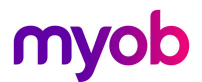

## Next Steps

For further information on managing entitlements and payments in weeks please see the following whitepapers on our <u>Education Centre/Whitepapers</u>

- Activating Holiday Pay in Weeks
- Provisioning Annual Holidays in Weeks and Managing Work Pattern Changes
- Managing Leave Without Pay